## How Insurance Companies and Inspection Agencies Upload ROIs and Notify TSSA of Violations

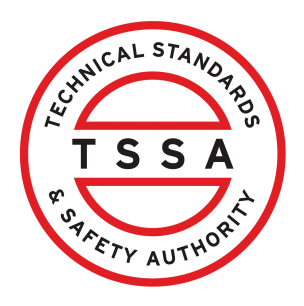

## **Table of Contents**

## (i) This document includes the following sections:

| 1. Introduction                                                    | Steps 1-4   |
|--------------------------------------------------------------------|-------------|
| What's Changing                                                    | Step 1      |
| Why the Change                                                     | Step 2      |
| The New ROI violations                                             | Step 3      |
| Decision Tree: Single ROI vs Bulk upload ROIs                      | Step 4      |
| 2. Signing into the BPV COI Insurer Portal                         | Steps 5-10  |
| 3. Uploading a Single ROI or Report of Inspection with violations. | Steps 11-31 |
| Resolving open (existing) violations                               | Step 23     |
| Reporting violations resolved during inspections                   | Step 25     |
| Reporting pending violations after inspection                      | Step 26     |
| Reporting no violations                                            | Step 28     |
| 4. Bulk Uploading Multiple ROIs                                    | Steps 32-39 |
| 5. Customer Service Assistance                                     | Steps 40-41 |
| BPV COI Insurer Portal Assistance                                  | Step 40     |
| Inventory (equipment or device) Assistance                         | Step 41     |
| 6. BPV COI Insurer Portal FAQs                                     | Step 42     |

## 1. Introduction

#### 1 What's Changing:

#### **Reporting Violations via BPV COI Insurer Portal**

TSSA will require insurers to report specific violations through the Boiler and Pressure Vessel Certificate of Inspection (BPV COI) Insurer Portal beginning April 14, 2025. High-risk violations must be resolved by device owners before a Certificate of Inspection can be issued.

### 2 Why the Change:

#### **Outcome-Based Approach for Better Public Safety**

This initiative is part of TSSA's transition to an outcome-based regulatory approach, ensuring the collection of high-quality, consistent and complete data on high-risk non-compliances and incidents. Currently, compliance data from insurance inspectors is not systematically tracked or analyzed.

This new process will enable TSSA to receive, track and analyze data on high-risk devices that could pose an elevated public safety risk. The collected data will help:

- Improve safety performance tracking
- Identify and understand risk trends and emerging issues
- Strengthen public safety outcomes

#### **3** The New ROI Violations

This displays a list of 20 violations that are to be reported to TSSA:

- 1. The safety relief device is not the correct capacity.
- 2. The safety relief device is missing its nameplate or its illegible.
- 3. The safety relief device pressure setting is incorrect.
- 4. The low water cutoff/flow sensing device is inoperable.
- 5. The low water cutoff/flow sensing device is missing.
- 6. The low water cutoff/flow sensing device is improperly installed.
- 7. The pressure control is inoperable.
- 8. The pressure control is missing.
- 9. The temperature control/high limit device is inoperable.
- 10. The temperature control/high limit device is missing.
- 11. Level Indicators (Gage Glasses, Bulls Eyes and Fiber Opticals) are inoperable.
- 12. Level Indicators (Gage Glasses, Bulls Eyes and Fiber Opticals) are missing.
- 13. The pressure/temperature indicator is inoperable.
- 14. The pressure/temperature indicator is missing.
- 15. Pressure retaining item is inoperable or being used in an unsafe manner.

16. Pressure retaining items (e.g. Boiler, Expansion Tanks) have been improperly repaired or altered

17. Pressure-retaining items (e.g. Boiler, Expansion Tanks) have material flaws impairing its safe operation (e.g. corrosion, cracks)

18. The safety relief device is inoperable.

19. The safety relief device is missing.

20. The safety relief device is improperly installed.

### 4 Decision Tree: Single ROI vs Bulk upload ROIs

This decision tree will help you determine whether to upload a single ROI or bulk upload ROIs.

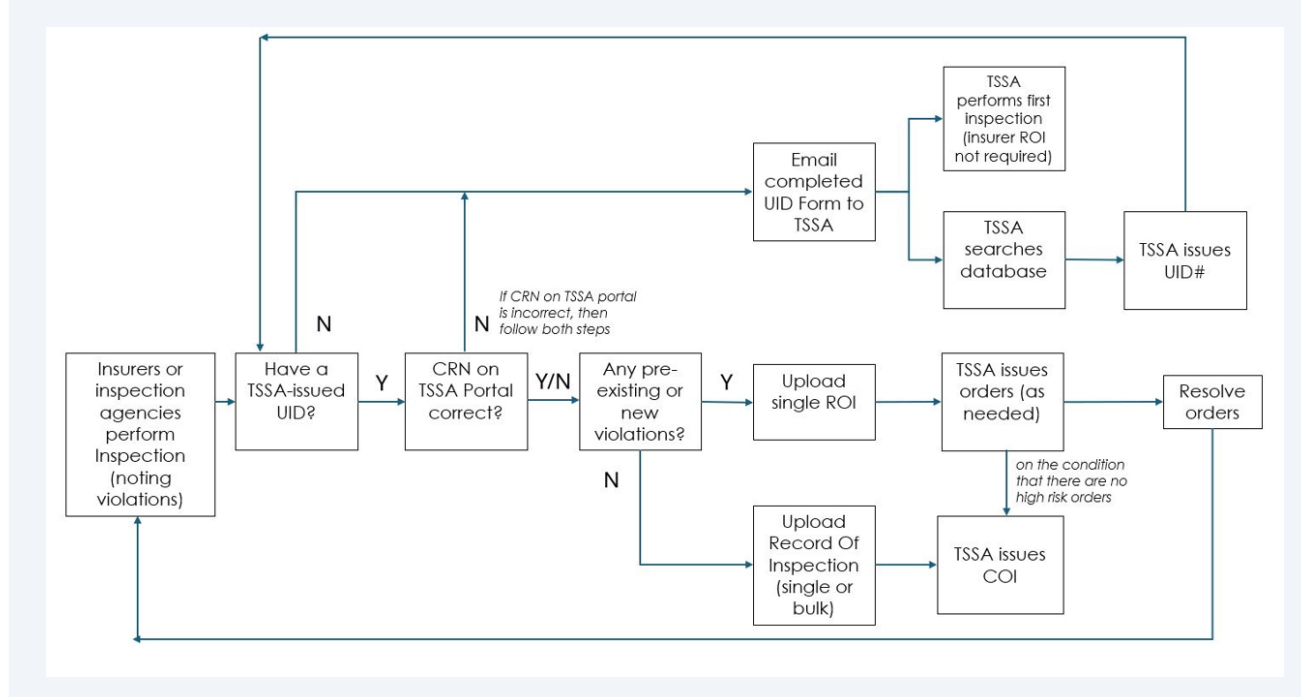

## 2. Signing into the BPV COI Insurer Portal

(i) Steps for Signing into the BPV COI Insurer Portal:

Visit https://clientportal.tssa.org to access the BPV COI Insurer Portal.

5 From the **Client Portal**, select the "**Sign in**" button.

| TSSA Client Portal                                                                                                    |        |                                                                                                    |   |
|----------------------------------------------------------------------------------------------------|--------|----------------------------------------------------------------------------------------------------|---|
| Welcome to the TSSA Client Portal!<br>Click <u>hare</u> to Sign in as an existing portal user or Sign up as a new portal user.<br>Once you have successfully created your portal username and password, please link to your existing TSSA account.<br>If you do not have a TSSA account, please proceed to creating an account.<br>Don't want to Sign In? Make Payments or Cancel Inspection Appointment as a Guest<br>The your for Invices as Guest |        | Piecie use Chrome or Edge as your internet browser to<br>access and subarni applications through the TSSA Client<br>Porte Pieces avoid using the Sofari browser as it is<br>aurently incompatible with the TSSA Client Portal for<br>conducting transactions. |   |
| Useful Links<br>TSSA Website<br>News                                                                                                    | →<br>→ | Training Documents                                                                                                    | + |

**6** The **Sign-in** page will be displayed.

Enter your registered email address, password and click the "**Sign-in**" button.

# 7 Click on the "**Send verification code**" button. A notification will be sent to your email.

| Cancel                                                                |   | - |
|-----------------------------------------------------------------------|---|---|
| <b>User Details</b>                                                   |   |   |
| Verification is necessary. Please click Send button.<br>Email Address | * |   |
| Send verification code                                                |   |   |
| Continue                                                              |   |   |

## **8** Go to your email account. Copy the **verification code.**

| TSSA account email verification code                                                                                                    |                                                                                                    |
|----------------------------------------------------------------------------------------------------|----------------------------------------------------------------------------------------------------|
| Microsoft on behalf of TSSA <msonlineservicesteam@< td=""><th><math display="block"> \textcircled{\odot} \ \textcircled{\ } \operatorname{Reply} \ \textcircled{\ } \operatorname{Reply} \operatorname{All} \ \rightarrow \operatorname{Forward} \ \fbox{\ } \textcircled{\ }  \overset{\bullet}{ } \overset{\bullet}{ } \overset{\bullet}</math></th></msonlineservicesteam@<> | $ \textcircled{\odot} \ \textcircled{\ } \operatorname{Reply} \ \textcircled{\ } \operatorname{Reply} \operatorname{All} \ \rightarrow \operatorname{Forward} \ \fbox{\ } \textcircled{\ }  \overset{\bullet}{ } \overset{\bullet}{ } \overset{\bullet}$ |
| To<br>Click here to download pictures. To help protect your privacy, Outlook prevented auton                                                                                                    | Tue 2025-02-25 2:39 PM natic download of some pictures in this message.                                                                                                    |
| <b>[CAUTION]:</b> This email originated outside the organisation.<br>Please do not click links or open attachments unless you recognise the source                                                                                                    | e of this email and know the content is safe.                                                                                                    |
| Verify your email address                                                                                                    |                                                                                                    |
| Thanks for verifying                                                                                                    |                                                                                                    |
| Your code is: 318900                                                                                                    |                                                                                                    |
| Sincerely,<br>TSSA                                                                                                    |                                                                                                    |
| This message was sent from an unmonitored email address. Please do no                                                                                                    | t reply to this message.                                                                                                    |

9 Enter the verification code and click the "**Verify Code**" button. The email address has been verified successfully.

| User Detai                                                                             | ls                   |
|----------------------------------------------------------------------------------------|----------------------|
| Verification code has been sent to your in<br>to the input box below.<br>Email Address | ibox. Please copy it |
| *****@tssa.org                                                                         | *                    |
| Verification code                                                                      |                      |
| 318900                                                                                 |                      |
| Verify code                                                                            | Send new code        |
|                                                                                        | Continue             |
|                                                                                        |                      |

10 Click on the "**Continue**" button.

Congratulations! You have signed in to the **BPV COI Insurer Portal** successfully.

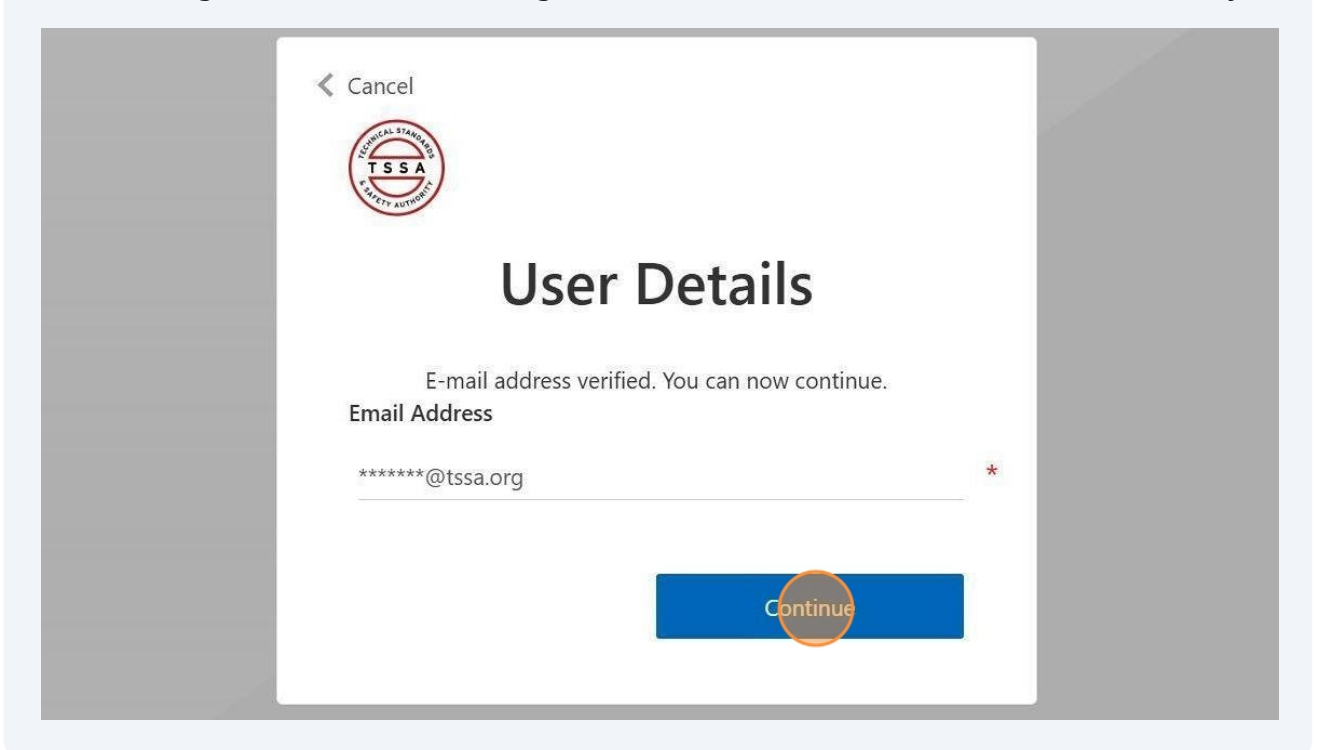

# 3. Uploading a Single ROI or Report of Inspection with violations

**\*\*Important\*\*:** When reporting or resolving violations, you must use the single ROI upload option and not the bulk upload option. Refer to 'The New ROI Violations' provided above in the introduction above.

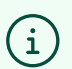

/!\

Steps for Uploading a Single ROI or Report of Inspection with violations:

#### 11 From the **BPV COI Insurer Portal home page** will appear. Click the **"UPLOAD ROI"** tab.

|                                    |                                      |                                                       | Profile Sign out                                                       |
|------------------------------------|--------------------------------------|-------------------------------------------------------|------------------------------------------------------------------------|
| Home Accounts Applica              | tions Invoices                       |                                                       | BPV Insurer                                                            |
| Insurer Portal                     | Inventory                            |                                                       |                                                                        |
| Inventory<br>Records Of Inspection | Search For Something:                |                                                       | Download                                                               |
| Violations                         | Inventory # Legacy Inventory Numbers | Account Name<br>(Owner/Operator) Site Name            | Site Address     Asset Class                                           |
| Cancellation Of Insurer Upload ROI | <u>65052690</u> 1234567              | Gaurdians of the<br>Galaxy A Div Of Site<br>Guardians | 111 WELLESLEY ST W.<br>TORONTO, ON, M7A Pressure Vessel<br>1A2. Conada |
|                                    | <u>65052839</u>                      | Gaurdians of the<br>Galaxy A Div Of Site<br>Guardians | III WELLESLEY ST W.<br>TORONTO, ON, M7A Pressure Vessel<br>IA2, Canada |
|                                    | <u>65052842</u>                      | Gaurdians of the<br>Galaxy A Div Of Site<br>Guardians | III WELLESLEY ST W.<br>TORONTO, ON, M7A Pressure Vessel<br>IA2, Canada |

### **12** The **"UPLOAD ROI"** page will appear.

Click the "ADD ROI" button to create a "Single ROI".

**Note:** If the device inspected has one of the 20 violations, please use the Single ROI option. If the device has no preexisting or new violations you may use the Bulk upload feature.

| Home Accounts Appli                                                 | cations Invoices                                                                                                    | Profile Sign out |
|---------------------------------------------------------------------|----------------------------------------------------------------------------------------------------|------------------|
| Insurer Portal                                                      | Upload ROI                                                                                                    |                  |
| Records Of Inspection Violations Cancellation Of Insurer Upload ROI | Submit Applications       Bulk upload multiple ROIs (Excel File)       Upload ROIs from Microsoft Excel file(.xls or .xlsx only).       Download Template       Upload File |                  |
|                                                                     | Click <u>here</u> for Submission History / Index                                                                                                    |                  |

## **13** The **ROI Submission** page will appear.

| Home Accounts Applications In                  | volces                                                                                 | BPV Insurer                  |
|------------------------------------------------|----------------------------------------------------------------------------------------|------------------------------|
| Insurer Portal Inventory Records Of Inspection | Home > Dash, > Uolo_ > Insurer Portal - CreateROI CreateROI Inventiony Details TSSA D* | Stotus                       |
| Violations<br>Cancellation Of Insurer          | CRN#                                                                                   | Send Number                  |
| Upload ROI                                     | Installed Address                                                                      | NB                           |
|                                                | Yeor Bult                                                                              | ON                           |
|                                                | MAWP (psi)                                                                             | Maximum Inspection Frequency |

(i) **Note:** Fields with an asterisk (\*) are mandatory fields.

## 14

Enter the **"TSSA ID"** under **Inventory Information**. The **TSSA ID (equipment or device) details** and the **Owner/Operator Name** (which will appear later) will be auto-populated.

| ventory Information          |                                 |
|------------------------------|---------------------------------|
| TSSA ID*                     | CRN#                            |
| 65096780                     | H5801.5                         |
| Serial Number                | Installed Address               |
| KF2024                       | 258 CLARKE RD LONDON ON N5W 5E8 |
| NB                           | Year Built                      |
|                              | 1985                            |
| OIN                          | MAWP (psi)                      |
| 5.707000                     | 101                             |
| Maximum Inspection Frequency |                                 |
| 36 Months                    | Manufacturer Name               |
| Equipment Tag Number         | DTE INDUSTRIES LIMITED          |
|                              | Device Type                     |
|                              |                                 |
|                              |                                 |

Enter the following **Customer Information** (This section should reflect the 15 contact details of an individual who will receive communications about the ROI/COI and TSSA notifications).

- Contact Name
- Contact Phone Number
- Contact Email Address

**\*\*Important\*\*:** Ensure you provide the **customer contact email address** to enable automatic email notifications to the owner.

| 36 Months                                                                | Manufacturer Name      |
|--------------------------------------------------------------------------|------------------------|
| juipment Tag Number                                                      | DTE INDUSTRIES LIMITED |
|                                                                          | Device Type            |
| customer Information                                                     |                        |
| ne of Contact Phone Number or Contact Email Address Should be populated! | Contact Name*          |
| wner/Operator Name*                                                      | Eric Carle             |
| Pomfrey's Wing A Div Of Magical hospital                                 |                        |
|                                                                          | Contact Email Address  |
| ontact Phone Number                                                      | ecarle@mhospital.org   |
| 6475300010                                                               |                        |
|                                                                          |                        |

**16** Scroll down and enter the following **Inspection Information**:

#### • Insurer Name

#### • Inspection Agency Name

| Insuer Name*<br>Insurance A Div Of Insurance Testing INC                                                                                                    | TSSA Issued Inspector Certificate Number (COC)*                    |
|----------------------------------------------------------------------------------------------------|--------------------------------------------------------------------|
| Inspection Agency Name"                                                                                                    | Inspector Name(Automatically populated with data from a valid COC) |
| Insurance A Div Of Insurance Testing INC                                                                                                    |                                                                    |
| Insurance Inspector Email                                                                                                    | Inspection Date* 06/03/2025                                        |
| Inspection Type*                                                                                                    |                                                                    |
| Internal V                                                                                                    |                                                                    |
|                                                                                                    | Cancel Create                                                      |
| Need Help?<br>Anywhere you see an information icon (), please click it for more details.<br>f experiencing technical difficulties, please contact<br>TSSA's Customer Contact Centre.<br>Available Monday to Friday from 8:00 a.m. to 5:00 p.m. (excluding holidays).<br>Toll-Free: I-877-682-TSSA (8772) | TSSA                                                               |

17 Enter the **"TSSA Issued Inspector Certificate Number (COC)"**. The **Inspector Name** will be auto populated.

**Note: "COC"** stands for **"Certificate of Competency"**. If the COC isn't valid (i.e., it wasn't renewed) the portal will not allow you to proceed.

| Inspection Information<br>Insurer Name*<br>Insurance A Div Of Insurance Testing INC<br>Inspection Agency Name*                                                                                                    | TSSA Issued Inspector Certificate Number (COC)* BPV500/3 Inspector Name(Automatically populated with data from a valid COC) |
|----------------------------------------------------------------------------------------------------|----------------------------------------------------------------------------------------------------|
| Insurance A Div Of Insurance Testing INC                                                                                                    | DAVOS KNIGHT                                                                                                    |
| Insurance Inspector Email Inspection Type* Internal                                                                                                    | Inspection Date*           06/03/2025           Cancel                                                                      |
| Need Help?<br>Anywhere you see an information icon (), please click it for more details.<br>If experiencing technical difficulties, please contact<br>TSSA's Customer Contact Centre.<br>Available Monday to Friday from 8:00 a.m. to 5:00 p.m. (excluding holidays).<br>Toll-Free: I-877-682-TSSA (8772) | TSSA                                                                                                    |

#### 11

## Select the **"Inspection Date"**.

**Note:** The inspection date must be a past date.

| Insurer Name*                                                                                                    |   | TSSA Issued Inspector Certificate Number (COC)*                   |        |               |
|----------------------------------------------------------------------------------------------------|---|-------------------------------------------------------------------|--------|---------------|
| Insurance A Div Of Insurance Testing INC                                                                                                    |   | BPV500163                                                         |        |               |
| Inspection Agency Name*                                                                                                    |   | Inspector Name(Automatically populated with data from a valid COC | C)     |               |
| Insurance A Div Of Insurance Testing INC                                                                                                    |   | DAVOS KNIGHT                                                      |        |               |
| Insurance Inspector Email                                                                                                    |   | Inspection Date*<br>06/03/2025                                    |        |               |
| Inspection Type"                                                                                                    |   |                                                                   |        |               |
| Internal                                                                                                    | ~ |                                                                   |        |               |
|                                                                                                    |   |                                                                   | Cancel | Create        |
| eed Help?                                                                                                    |   |                                                                   |        | AND AL STANDA |
| nywhere you see an information icon (), please click it for more details.<br>experiencing technical difficulties, please contact<br>SSA's Customer Contact Centre.<br>railable Monday to Friday from 8:00 a.m. to 5:00 p.m. (excluding holidays).<br>III-Free: 1-877-682-TSSA (8772) |   |                                                                   |        | TSSA<br>TSSA  |
| nail: customerservices@tssa.org                                                                                                    |   |                                                                   |        |               |

## **19** Enter the **"Insurance Inspector Email Address"**.

**\*\*Important\*\*:** Ensure you provide the **insurance inspector's email address** to receive TSSA notifications.

|                                                                                                    |   | TSSA Issued Inspector Certificate Number (COC) |                       |
|----------------------------------------------------------------------------------------------------|---|------------------------------------------------|-----------------------|
| Insurance A Div Of Insurance Testing INC                                                                                                    |   | BPV500163                                      |                       |
| Inspection Agency Name*                                                                                                    |   | Inspector Name(Automatically populated with da | ata from a valid COC) |
| Insurance A Div Of Insurance Testing INC                                                                                                    |   | DAVOS KNIGHT                                   |                       |
| nsurance inspector Email                                                                                                    |   | Inspection Date*                               |                       |
| kfadhlapui@tssa.org                                                                                                    |   | 06/03/2025                                     |                       |
| nspection Type*                                                                                                    |   |                                                |                       |
| Select                                                                                                    | ~ |                                                |                       |
|                                                                                                    |   |                                                |                       |
|                                                                                                    |   |                                                | Cancel Create         |
|                                                                                                    |   |                                                |                       |
|                                                                                                    |   |                                                |                       |
|                                                                                                    |   |                                                |                       |
| ed Help?                                                                                                    |   |                                                | 101 Steep             |
| ed Help?<br>where you see an information icon (), please click it for more details.                                                                                                    |   |                                                | T S S A               |
| <b>ed Help?</b><br>where you see an information icon (), please click it for more details.<br>kperiencing technical difficulties, please contact<br>A/s Customer Contact Centre.                                                                                                    |   |                                                | TSSA                  |
| ed Help?<br>where you see an information icon (), please click it for more details.<br>xperiencing technical difficulties, please contact<br>SA's Customer Contact Centre.<br>ilable Monday to Friday from 8:00 a.m. to 5:00 p.m. (excluding holidays).<br>-Free: I-877-682-TSSA (8772)                                       |   |                                                | TSSA                  |
| ed Help?<br>where you see an information icon (), please click it for more details,<br>kperiencing technical difficulties, please contact<br>3A's Customer Contact Centre,<br>illable Monday to Friday from 8:00 a.m. to 5:00 p.m. (excluding holidays).<br>-Free: I-877-682-TSSA (8772)<br>alt: customerservices@tssa.org    |   |                                                | TS SA                 |
| red Help?<br>ywhere you see an information icon (), please click it for more details.<br>xperiencing technical difficulties, please contact<br>SA's Customer Contact Centre.<br>allable Monday to Friday from 8:00 a.m. to 5:00 p.m. (excluding holidays).<br>I-Free: I-877-682-TSSA (8772)<br>ail: customerservices@tssa.org |   |                                                | TSS C                 |

20 Select one of the following "Inspection Type" from the drop down list:

- Internal
- External
- Internal & External

| nsurer Name"                                                                                                    | TSSA Issued Inspector Certificate Number (COC)*                    |  |  |
|----------------------------------------------------------------------------------------------------|--------------------------------------------------------------------|--|--|
| Insurance A Div Of Insurance Testing INC                                                                                                    | BPV500163                                                          |  |  |
| nspection Agency Name*                                                                                                    | Inspector Name(Automatically populated with data from a valid COC) |  |  |
| Insurance A Div Of Insurance Testing INC                                                                                                    | DAVOS KNIGHT                                                       |  |  |
| nsurance Inspector Email                                                                                                    | Inspection Date*                                                   |  |  |
| kfadhlaoui@tssa.org                                                                                                    | 06/03/2025                                                         |  |  |
| Select<br>Internal<br>External<br>Internal & External                                                                                                    | Cancel Create                                                      |  |  |
| ed Help?<br>where you see an information icon (), please click it for more details.<br>xperiencing technical difficulties, please contact<br>SA's Customer Contact Centre.<br>allable Monday to Friday from 8:00 a.m. to 5:00 p.m. (excluding holidays).<br>-Free: 1-877-682-TSSA (8772) | TSSA                                                               |  |  |

## 21 Click the "Create" button.

| Insurer Name"                                                                                                    | TSSA Issued Inspector Certificate Number (COC)"                    |
|----------------------------------------------------------------------------------------------------|--------------------------------------------------------------------|
| Insurance A Div Of Insurance Testing INC                                                                                                    | BPV500163                                                          |
| Inspection Agency Name"                                                                                                    | Inspector Name(Automatically populated with data from a valid COC) |
| Insurance A Div Of Insurance Testing INC                                                                                                    | DAVOS KNIGHT                                                       |
| Insurance Inspector Email                                                                                                    | Inspection Date*                                                   |
| kfadhlaoui@tssa.org                                                                                                    | 06/03/2025                                                         |
| Internal                                                                                                    | Cancel Create                                                      |
| eed Help?<br>where you see an information icon (), please click it for more details.<br>experiencing technical difficulties, please contact<br>SA's Customer Contact Centre.<br>ailable Monday to Friday from 8:00 a.m. to 5:00 p.m. (excluding holidays).<br>II-Free: 1-877-682-TSSA (8772) | TSSA                                                               |

#### **22** The "**Violations**" page will appear.

This page includes two sections:

• **Open (Existing) Violations:** This will display violations currently open against the inventory (equipment or device). Users are able to update these violations when they are resolved.

• New ROI violations: This displays a list of 20 violations that are to be reported to TSSA.

The new ROI violations table displays:

- Violations Resolved during inspection
- Violations Open (pending) after inspection

#### Viplations

Record Of Inspection (ROI) Information

TSSA ID : 65096780

Insurance Agency : Mordor A Div Of South Lands

Open (Existing) Violations 0

| Resolve Violation | Violation                                                |
|-------------------|----------------------------------------------------------|
|                   | The pressure control is missing.                         |
|                   | The temperature control/high limit device is inoperable. |
|                   | The temperature control/high limit device is missing.    |

New ROI violations ()

| Resolved during inspection | Open (pending) after inspection | Violation                                                           |
|----------------------------|---------------------------------|---------------------------------------------------------------------|
|                            |                                 | The safety relief device is not the correct capacity.               |
|                            |                                 | The safety relief device is missing its nameplate or its illegible. |

# 23 If there are **existing violations** you have previously reported, click on the check box besides the ones that are no longer present under **"Open (Existing)** Violations".

| Violations                                                                    |                                 |                                                                 |  |
|-------------------------------------------------------------------------------|---------------------------------|-----------------------------------------------------------------|--|
| Record Of Inspection<br>TSSA ID : 65096780<br>Insurance Agency : Mordor A Div | ON (ROI) Information            |                                                                 |  |
| Open (Existing) Vic                                                           | olations 0                      |                                                                 |  |
| Resolve Violation                                                             | Violation                       |                                                                 |  |
| 2                                                                             | The pressure control is miss    | ing.                                                            |  |
|                                                                               | The temperature control/high    | h limit device is inoperable.                                   |  |
| 2                                                                             | The temperature control/high    | h limit device is missing.                                      |  |
| New ROI violations                                                            | 0                               |                                                                 |  |
| Resolved during inspection                                                    | Open (pending) after inspection | Violation                                                       |  |
| Resolved during inspection                                                    | Open (pending) after inspection | Violation The safety relief device is not the correct capacity. |  |

### 24 Scroll down to view a list of violations under New ROI violations.

| Resolved during<br>inspection 0 | Open (pending) after<br>inspection | Violation                                                                                                    | Order<br>Risk |
|---------------------------------|------------------------------------|----------------------------------------------------------------------------------------------------|---------------|
|                                 | 0                                  | The safety relief device is not the correct capacity.                                                                             | Medium        |
|                                 |                                    | The safety relief device is missing its nameplate or its illegible.                                                               | Medium        |
|                                 |                                    | The safety relief device pressure setting is incorrect.                                                                           | High          |
|                                 | 0                                  | The low water cutoff/flow sensing device is inoperable.                                                                           | High          |
|                                 | 0                                  | The low water cutoff/flow sensing device is missing.                                                                              | High          |
|                                 |                                    | The low water cutoff/flow sensing device is improperly installed.                                                                 | High          |
| 0                               |                                    | The pressure control is inoperable.                                                                                               | Medium        |
| 0                               |                                    | The pressure control is missing.                                                                                                  | Medium        |
|                                 |                                    | The temperature control/high limit device is inoperable.                                                                          | Medium        |
|                                 | 0                                  | The temperature control/high limit device is missing.                                                                             | Medium        |
|                                 |                                    | Level Indicators (Gage Glasses, Bulls Eyes and Fiber Opticals) are inoperable.                                                    | High          |
| 0                               | 0                                  | Level Indicators (Gage Glasses, Bulls Eyes and Fiber Opticals) are missing.                                                       | High          |
| 0                               |                                    | The pressure/temperature indicator is inoperable.                                                                                 | Medium        |
|                                 |                                    | The pressure/temperature indicator is missing.                                                                                    | Medium        |
| 0                               |                                    | Pressure retaining item is inoperable or being used in an unsafe manner.                                                          | High          |
| 0                               | 0                                  | Pressure retaining items (e.g. Boiler, Expansion Tanks) have been improperly repaired or altered.                                 | High          |
|                                 | 0                                  | Pressure-retaining items (e.g. Boiler, Expansion Tanks) have material flaws impairing its safe operation (e.g. corrosion, cracks) | High          |
| 0                               |                                    | The safety relief device is inoperable.                                                                                           | High          |
|                                 | 0                                  | The safety relief device is missing.                                                                                              | High          |
| 0                               |                                    | The safety relief device is improperly installed.                                                                                 | Medium        |

25 If violations are resolved during the inspection, click on the check box for the appropriate **"Resolved during inspection"** beside the applicable violation.

**Note: Resolved during inspection** means violations that were identified during inspection but were resolved.

| Resolved during inspection | Open (pending) after inspection | Violation                                                                      |
|----------------------------|---------------------------------|--------------------------------------------------------------------------------|
|                            |                                 | The safety relief device is not the correct capacity.                          |
|                            |                                 | The safety relief device is missing its nameplate or its illegible.            |
|                            |                                 | The safety relief device pressure setting is incorrect.                        |
| 0                          |                                 | The low water cutoff/flow sensing device is inoperable.                        |
|                            |                                 | The low water cutoff/flow sensing device is missing.                           |
|                            |                                 | The low water cutoff/flow sensing device is improperly installed.              |
|                            |                                 | The pressure control is inoperable.                                            |
|                            |                                 | The pressure control is missing.                                               |
|                            |                                 | The temperature control/high limit device is inoperable.                       |
|                            |                                 | The temperature control/high limit device is missing.                          |
|                            |                                 | Level Indicators (Gage Glasses, Bulls Eyes and Fiber Opticals) are inoperable. |
|                            |                                 | Level Indicators (Gage Glasses, Bulls Eyes and Fiber Opticals) are missing.    |
|                            |                                 | The pressure/temperature indicator is inoperable.                              |
|                            |                                 | The pressure/temperature indicator is missing.                                 |

#### 17

# 26 If any violations are not resolved during the inspection and remain open, click on the check box beside the appropriate **"Open (pending) violations after inspection"**.

**Note: Open (pending) violations** after inspection means violations that were identified during inspection and were not resolved.

| New ROI violations         | 0                               |                                                                                |
|----------------------------|---------------------------------|--------------------------------------------------------------------------------|
| Resolved during inspection | Open (pending) after inspection | Violation                                                                      |
| 0                          |                                 | The safety relief device is not the correct capacity.                          |
|                            | R                               | The safety relief device is missing its nameplate or its illegible.            |
|                            |                                 | The safety relief device pressure setting is incorrect.                        |
|                            |                                 | The low water cutoff/flow sensing device is inoperable.                        |
|                            | 0                               | The low water cutoff/flow sensing device is missing.                           |
|                            |                                 | The low water cutoff/flow sensing device is improperly installed.              |
|                            |                                 | The pressure control is inoperable.                                            |
|                            |                                 | The pressure control is missing.                                               |
|                            |                                 | The temperature control/high limit device is inoperable.                       |
|                            |                                 | The temperature control/high limit device is missing.                          |
|                            |                                 | Level Indicators (Gage Glasses, Bulls Eyes and Fiber Opticals) are inoperable. |
| 0                          |                                 | Level Indicators (Gage Glasses, Bulls Eyes and Fiber Opticals) are missing.    |

**27** Review the Report of Inspection and all violations.

|   |               | The safety relief device is inoperable.                                | High   |
|---|---------------|------------------------------------------------------------------------|--------|
|   |               | The safety relief device is missing its nameplate<br>or its illegible. | Medium |
|   |               | The safety relief device is missing.                                   | High   |
|   |               | The safety relief device is not the correct<br>capacity.               | Medium |
|   |               | The safety relief device pressure setting is<br>incorrect.             | High   |
|   |               | The temperature control/high limit device is<br>inoperable.            | Medium |
| 0 |               | The temperature control/high limit device is missing.                  | Medium |
|   | No Violations | Submit                                                                 |        |

#### Select the "Submit" button to submit the ROI.

## **28** Note: If there are no violations, select the **"No Violations"** button.

|  | The safety relief device is inoperable.                                | High   |
|--|------------------------------------------------------------------------|--------|
|  | The safety relief device is missing its nameplate<br>or its illegible. | Medium |
|  | The safety relief device is missing.                                   | High   |
|  | The safety relief device is not the correct<br>capacity.               | Medium |
|  | The safety relief device pressure setting is<br>incorrect.             | High   |
|  | The temperature control/high limit device is<br>inoperable.            | Medium |
|  | The temperature control/high limit device is<br>missing.               | Medium |
|  | No Violation: Submit                                                   |        |
|  |                                                                        |        |

## **29** The **"Validation"** page will appear. This page includes:

#### • Unvalidated Records

• Validated Records

| <u>Home</u> > <u>Dash</u> > <u>Uplo</u>                | > Insurer Portal - IndexROI                |                         |                                                                                                    |
|--------------------------------------------------------|--------------------------------------------|-------------------------|----------------------------------------------------------------------------------------------------|
| Add ROI                                                |                                            |                         |                                                                                                    |
| Excel File Details                                     |                                            |                         |                                                                                                    |
| File Name                                              | Created On                                 | Created By              | Action                                                                                                    |
| Unvalidated Records                                    |                                            |                         | Please Note<br>Insurers are expected to review all unvalidated RO/s and<br>work with TSSA to resolve the error messages Please<br>email bpy_inquiries@tssa.org for assistance. |
| TSSAID                                                 | Account Name (Owner/Operator)              | Failure Reason          | Action                                                                                                    |
| 65052690                                               | Gaurdians of the Galaxy A Div Of Guardians | -> Error: Exempt Device | Edit Details Delete                                                                                                    |
|                                                        |                                            |                         |                                                                                                    |
| Validated Records                                      |                                            |                         |                                                                                                    |
| Validated Records                                      | Account Name (Owner/Operator)              | Insurance Agency        | Action                                                                                                    |
| Validated Records TSSAID I have reviewed the ROIs subn | Account Name (Owner/Operator)              | Insurance Agency        | Action<br>Cancel Submit                                                                                                    |
| Validated Records TSSAID I have reviewed the ROIs subn | Account Name (Owner/Operator)              | Insurance Agency        | Action<br>Cancel Submit                                                                                                    |

#### If there are errors on the ROI, it will appear under **unvalidated records**.

 $\triangle$ 

**Note:** Insurers are expected to review all unvalidated ROIs and work with TSSA to resolve error messages. Please email **bpv\_inquiries@tssa.org** for assistance. Below is an example of an unvalidated record:

| Lenne       > Lande       > Insurer Portrol - IndexROI         Acd ROI       Excel File Details         File Name       Created On       Created By         Action       Hace Note<br>Insurer or excepted to rowward unvalidated ROV<br>warden and Expunpartective action of the Galaxy ADW Of Guardians       -> Error: Exempt Device         Volidated Records       Cacount Name (Owner/Operator)       Falure Reason       Action         System       Gaurdians of the Galaxy ADW Of Guardians       -> Error: Exempt Device       Edit Details Delete         Volidated Records       TSSAID       Account Name (Owner/Operator)       Insurance Agency       Action         To have reviewed the ROIs submitted and ut=the their completeness and accuracy.       Locourt       Locourt       Locourt                                                                                                    |                                   |                                                 |                         |                                                                                                    |
|----------------------------------------------------------------------------------------------------|-----------------------------------|-------------------------------------------------|-------------------------|----------------------------------------------------------------------------------------------------|
| Add ROI         Excel File Details       Created On       Created By       Action         Image: Second Second Secon                                                                                | Home > Dash > Uplo >              | > Insurer Portal - IndexROI                     |                         |                                                                                                    |
| Excel File Details       Created On       Created By       Action         If lea Name       If lease Note:<br>Insurers are appointed to rowwe all unvoludited BXDs<br>insurers are appointed to rowwe all unvoludited BXDs<br>insurers are appointed to rowwe all unvoludited BXDs<br>insurers are appointed to rowwe all unvoludited BXDs<br>insurers are appointed to rowwe all unvoludited BXDs<br>insurers are appointed or rowwe all unvoludited BXDs<br>                                                                                                    | Add ROI                           |                                                 |                         |                                                                                                    |
| File Name       Created On       Created By       Action         Please Note:       Insuers are sepaced of invester all unvalidated ROIs unvalidated ROIs ROIs ROIs ROIs ROIs ROIs ROIs ROIs                                                                                                    | Excel File Details                |                                                 |                         |                                                                                                    |
| Masses in the sequence of the sequence of the s | File Name                         | Created On                                      | Created By              | Action                                                                                                    |
| TSAID       Account Name (Owner/Operator)       Failure Reason       Action         65052690       Gaurdians of the Galaxy A Div Of Guardians       -> Error: Exempt Device       Edit Details Delete         Validated Records                                                                                                    | Unvalidated Records               |                                                 |                         | Please Note<br>Insurers are expected to review all unvalidated RO/s and<br>work with TSSA to resolve the error messages. Please<br>email bpv_inquiries@itssa.org for assistance. |
| 65052690       Gaurdians of the Galaxy A Div Of Guardians       -> Error: Exempt Device       Edit       Details       Delete         Validated Records         TSSAID       Account Name (Owner/Operator)       Insurance Agency       Action                                                                                                    | TSSAID                            | Account Name (Owner/Operator)                   | Failure Reason          | Action                                                                                                    |
| Account Name (Owner/Operator)       Insurance Agency       Action         I have reviewed the ROIs submitted and atest to their completeness and accuracy.       Cancel       Submit                                                                                                    | 65052690                          | Gaurdians of the Galaxy A Div Of Guardians      | -> Error: Exempt Device | Edit Details Delete                                                                                                    |
| TSSAID     Account Name (Owner/Operator)     Insurance Agency     Action       I have reviewed the ROIs submitted and atest to their completeness and accuracy.     Cancel     Submit                                                                                                    | Validated Records                 |                                                 |                         |                                                                                                    |
| I have reviewed the ROIs submitted and atest to their completeness and accuracy. Cancel Submit                                                                                                    | TSSAID                            | Account Name (Owner/Operator)                   | Insurance Agency        | Action                                                                                                    |
|                                                                                                    | I have reviewed the ROIs submitte | d and atest to their completeness and accuracy. |                         | Cancel Submit                                                                                                    |

## **30** If there are no errors on the ROI, it will appear under **validated records**.

| <u>Home &gt; Dash &gt; Uplo</u> | > Insurer Portal - IndexROI                           |                         |                                                                                                    |
|---------------------------------|-------------------------------------------------------|-------------------------|----------------------------------------------------------------------------------------------------|
| Add ROI                         |                                                       |                         |                                                                                                    |
| Excel File Details              |                                                       |                         |                                                                                                    |
| File Name                       | Created On                                            | Created By              | Action                                                                                                    |
| Unvalidated Records             |                                                       |                         | Please Note.<br>Insurers are expected to review all unvalidated ROIs and<br>work with TSSA to resolve the error messages. Please<br>email bpv_inquiries@itsia.org for assistance. |
| TSSAID                          | Account Name (Owner/Operator)                         | Failure Reason          | Action                                                                                                    |
| 65052690                        | Gaurdians of the Galaxy A Div Of Guardians            | -> Error: Exempt Device | Edit Details Delete                                                                                                    |
|                                 |                                                       |                         |                                                                                                    |
| Validated Records               |                                                       |                         |                                                                                                    |
| Validated Records               | Account Name (Owner/Operator)                         | Insurance Agency        | Action                                                                                                    |
| Validated Records               | Account Name (Owner/Operator)<br>LOTR A Div Of Erober | Insurance Agency        | Action<br>Edit Details Delete                                                                                                    |

**31** Check the Disclaimer Box and select the **"Submit to TSSA"** button to submit the validated record/ report of inspection.

| <u>Home</u> > <u>Dash</u> > <u>Uplo</u> > Insu | rer Portal - IndexROI                      |                                          |                                                                                                    |
|------------------------------------------------|--------------------------------------------|------------------------------------------|----------------------------------------------------------------------------------------------------|
| Add ROI                                        |                                            |                                          |                                                                                                    |
| Excel File Details                             |                                            |                                          |                                                                                                    |
| File Name                                      | Created On                                 | Created By                               | Action                                                                                                    |
| I Investidante d Decende                       |                                            |                                          | Please Note:<br>Insurers are expected to review all unvalidated RO/s and<br>work with TSSA to resolve the error messages. Please<br>email bpv_inquiries@itssa.org for assistance. |
| Unvalidated Records                            |                                            |                                          |                                                                                                    |
| TSSAID                                         | Account Name (Owner/Operator)              | Failure Reason                           | Action                                                                                                    |
| 65052690                                       | Gaurdians of the Galaxy A Div Of Guardians | -> Error: Exempt Device                  | Edit Details Delete                                                                                                    |
| Validated Records                              |                                            |                                          |                                                                                                    |
| TSSAID                                         | Account Name (Owner/Operator)              | Insurance Agency                         | Action                                                                                                    |
| 100026597                                      | LOTR A Div Of Erober                       | Insurance A Div Of Insurance Testing INC | Edit Details Delete                                                                                                    |
| I have reviewed the ROIs submitted and         | atest to their completeness and accuracy.  |                                          |                                                                                                    |

# Congratulations! You have uploaded and updated the single ROI record successfully.

(i)

|                     | J <u>plo</u> > Insurer Portal - IndexROI   |                         |                                                                                                    |
|---------------------|--------------------------------------------|-------------------------|----------------------------------------------------------------------------------------------------|
| Add ROI             | $\odot$                                    |                         |                                                                                                    |
| Excel File Details  | Great!                                     |                         |                                                                                                    |
| File Name           | Successfully Submitted.                    | Created By              | Action                                                                                                    |
| Unvalidated Records | ок                                         |                         | Please Note:<br>Insurers are expected to review all unvalidated IRO/s and<br>work with TSEA to residue the error messages Please<br>email bpv_inquines@itsia.org for assistance. |
| TESAID              | Account Name (Ouner/Operator)              | Foiking Pageon          | Action                                                                                                    |
| 65052690            | Gaurdians of the Galaxy A Div Of Guardians | -> Error: Exempt Device | Edit Details Delete                                                                                                    |
|                     |                                            |                         |                                                                                                    |
| Validated Records   |                                            |                         |                                                                                                    |
| Validated Records   | Account Name (Owner/Operator)              | Insurance Agency        | Action                                                                                                    |

## 4. Bulk Uploading Multiple ROIs

**\*\*Important\*\*:** When reporting or resolving violations, you must use the single ROI upload option and not the bulk upload option. Refer to 'The New ROI Violations' provided above in the introduction above.

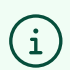

 $\triangle$ 

Steps for Uploading Multiple ROIs:

# **32** The **BPV COI Insurer Portal home page** will appear. Click the **"UPLOAD ROI"** tab.

|                                    | BI                    | ETA TRIAL POR               | TAL                                              |           | Profil                                                 | e Sign out      |
|------------------------------------|-----------------------|-----------------------------|--------------------------------------------------|-----------|--------------------------------------------------------|-----------------|
| Home Accounts Applicat             | ions Invoices         |                             |                                                  |           |                                                        | BPV Insurer     |
| Insurer Portal                     | Inventory             |                             |                                                  |           |                                                        |                 |
| Inventory<br>Records Of Inspection | Search For Something: |                             |                                                  |           |                                                        | Download        |
| Violations                         | Inventory #           | Legacy Inventory<br>Numbers | Account Name<br>(Owner/Operator)                 | Site Name | Site Address                                           | Asset Class     |
| Cancellation Of Insurer            | <u>65052690</u>       | 1234567                     | Gaurdians of the<br>Galaxy A Div Of<br>Guardians | Site      | 111 WELLESLEY ST W,<br>TORONTO, ON, M7A<br>1A2, Canada | Pressure Vessel |
|                                    | <u>65052839</u>       |                             | Gaurdians of the<br>Galaxy A Div Of<br>Guardians | Site      | 111 WELLESLEY ST W,<br>TORONTO, ON, M7A<br>1A2, Canada | Pressure Vessel |
|                                    | <u>65052842</u>       |                             | Gaurdians of the<br>Galaxy A Div Of<br>Guardians | Site      | 111 WELLESLEY ST W,<br>TORONTO, ON, M7A<br>1A2, Canada | Pressure Vessel |

## **33** The **"UPLOAD ROI"** page will appear.

Click the **"here"** link to download **Records of Inspection excel Template**.

**Note:** Ensure that you download the latest template provided here.

| Nome       Accounts       Applications       Invoices       BPV Insurer         Insurer Portal       Inventory       Inventory                                                                                                    | TSA                     | BETA TRIAL PORTAL                                                                                                    | Profile Sign out |
|----------------------------------------------------------------------------------------------------|-------------------------|----------------------------------------------------------------------------------------------------|------------------|
| Insurer Portal Inventory Records Of Inspection Violations Cancellation Of Insurer Upload ROI Upload ROI Upload ROI Upload ROI Upload File Upload File | Home Accounts Applica   | tions Invoices                                                                                                    | BPV Insurer      |
| Inventory         Records Of Inspection         Violations         Cancellation Of Insurer         Upload ROI         Upload ROI         Click here for Submission History / Index                                                                                                    | Insurer Portal          | Upload ROI                                                                                                    |                  |
| Records Of Inspection         Violations         Cancellation Of Insurer         Upload ROI         Upload ROI         Click bere_ for Submission History / Index                                                                                                    | Inventory               |                                                                                                    |                  |
| Violations     Bulk upload multiple ROIs (Excel File)     OR     Single ROI       Upload ROI     Upload ROI     Upload File     Upload File     Add ROI                                                                                                    | Records Of Inspection   | Submit Applications                                                                                                    |                  |
| Cancellation Of Insurer     Upload ROI     Upload Template     Upload File     Add ROI                                                                                                    | Violations              | Bulk upload multiple ROIs (Excel File) OR Single ROI<br>Uuload ROIs from Wirrordt Furel file( xls or xlsx colv) Add/Create a single ROI. |                  |
| Upload ROI Upload ROI Click here, for Submission History / Index                                                                                                    | Cancellation Of Insurer |                                                                                                    |                  |
| Click <u>here</u> for Submission History / Index                                                                                                    | Upload ROI              | Developa remplate Opicida File Add Kor                                                                                                   |                  |
| Click <u>here</u> for Submission History / Index                                                                                                    |                         |                                                                                                    |                  |
|                                                                                                    |                         | Click <u>here</u> for Submission History / Index                                                                                         |                  |
|                                                                                                    |                         |                                                                                                    |                  |

**34** Enter the following details in the **Records of Inspection excel template**:

- TSSA ID
- Installation Address
- MAWP (psl)
- Owner / Operator Name
- Insurer Name
- Inspection Agency
- Inspector Name
- TSSA Issued Inspector Certificate Number (COC)
- Inspection Date, Type and Status
- NB Violation Category
- CRN and Serial number
- NB and OIN

#### • Contact Name, Phone Number, Email Address and Referenc

| A         | В                                            | С          | D                                        | E                              |
|-----------|----------------------------------------------|------------|------------------------------------------|--------------------------------|
| TSSA ID   | Installation Address                         | MAWP (psi) | Owner / Operator Name                    | Insurer Name                   |
| 65096780  | 258 CLARKE RD, LONDON, ON, N5W 5E8, Canada   | 101        | Pomfrey's Wing A Div Of Magical hospital | Mordor A Div<br>Of South Lands |
| 100024680 | 3301 Highway 7, Concord, ON, L4K 5Z7, Canada | 400        | Pomfrey's Wing A Div Of Magical hospital | Mordor A Div<br>Of South Lands |
|           |                                              |            |                                          |                                |
| 0<br>     |                                              |            |                                          |                                |
|           |                                              |            |                                          |                                |
|           |                                              |            |                                          |                                |
|           |                                              |            |                                          |                                |
| 17<br>17  |                                              |            |                                          |                                |
| 94<br>    |                                              |            |                                          | 2<br>                          |
|           |                                              |            | 1                                        |                                |

35 Click the "Upload xls" button and upload the **Records of Inspection excel file**.

|                         | BETA TRIAL PORTAL                                                                                                    | Profile Sign out |
|-------------------------|----------------------------------------------------------------------------------------------------|------------------|
| Home Accounts Appli     | cations Invoices                                                                                                    | BPV Insurer      |
| Insurer Portal          | Upload ROI                                                                                                    |                  |
| Inventory               |                                                                                                    |                  |
| Records Of Inspection   | Submit Applications                                                                                                    |                  |
| Violations              | Bulk upload multiple ROIs (Excel File)         OR         Single ROI           Upload ROIs from Microsoft Excel file(xis or xisx only).         Add/Create a single ROI. |                  |
| Cancellation Of Insurer | Download Template                                                                                                    |                  |
| Upload ROI              |                                                                                                    | •                |
|                         |                                                                                                    |                  |
|                         | Click <u>here</u> for Submission History / Index                                                                                                    |                  |
|                         |                                                                                                    |                  |

## **36** The **"Validation"** page will appear. This page includes:

- Excel File Details
- Unvalidated Records
- Validated Records

| <u>Home</u> > <u>Dash</u> > <u>Uplo</u> > | <ul> <li>Insurer Portal IndexROI</li> </ul> |            |                                                                                                    |
|-------------------------------------------|---------------------------------------------|------------|----------------------------------------------------------------------------------------------------|
| Add ROI                                   |                                             |            |                                                                                                    |
| Excel File Details                        |                                             |            |                                                                                                    |
| File Name                                 | Created On                                  | Created By | Action                                                                                                    |
| ROI upload UAT testing.xlsx               | June 3, 2025                                | Ariv Robin | Details Delete                                                                                                    |
|                                           |                                             |            | Please Note:<br>Insurers are expected to review all unvalidated RO/s and<br>work with TSSA to resolve the error messages Please<br>email bpv_inquirie@itssa.org for assistance. |
| Unvalidated Records                       |                                             |            |                                                                                                    |

# **37** The **Records of Inspection excel file** will be displayed under **"Excel File Details"**.

| dd ROI                      |              |            |                                                                                                    |
|-----------------------------|--------------|------------|----------------------------------------------------------------------------------------------------|
| File Name                   | Created On   | Created By | Action                                                                                                    |
| ROI upload UAT testing.xlsx | June 3, 2025 | Ariv Robin | Details Delete                                                                                                    |
|                             |              |            | Please Note<br>Insurers are expected to review all unvalidated RO/s and<br>work with TSSA to resolve the error messages Please<br>email bpv_inquires@itssa.org for assistance. |
|                             |              |            | email bpy_inquiries@ttssa.org for assistance.                                                                                                    |

## If there are errors on the ROI, it will appear under **unvalidated records**.

**Note:** Insurers are expected to review all unvalidated ROIs and work with TSSA to resolve error messages. Please email **bpv\_inquiries@tssa.org** for assistance. Below is an example of an unvalidated record:

| <u>Home</u> > <u>Dash</u> > <u>Uplo</u> > I | nsurer Portal - IndexROI                      |                           |                                                                                                    |
|---------------------------------------------|-----------------------------------------------|---------------------------|----------------------------------------------------------------------------------------------------|
| Add ROI                                     |                                               |                           |                                                                                                    |
| Excel File Details                          |                                               |                           |                                                                                                    |
| File Name                                   | Created On                                    | Created By                | Action                                                                                                    |
| ROI upload UAT testing.xlsx                 | June 3, 2025                                  | Ariv Robin                | Details Delete                                                                                                    |
| Unvalidated Records                         |                                               |                           | Flease Note:<br>Insurers are expected to review all unvalidated ROIs and<br>work with TSSA to resolve the error messages. Please<br>email bpv_inquiries@itsia.org for asistance. |
| TSSAID                                      | Account Name (Owner/Operator)                 | Failure Reason            | Action                                                                                                    |
| 65052690                                    | Gaurdians of the Galaxy A Div Of Guardians    | -> Error: Exempt Device   | Edit Details Delete                                                                                                    |
| 100000013                                   | City of hamilton                              | -> Error: Duplicate Entry | Edit Details Delete                                                                                                    |
| Validated Records                           |                                               |                           |                                                                                                    |
| TSSAID                                      | Account Name (Owner/Operator)                 | Insurance Agency          | Action                                                                                                    |
| I have reviewed the ROIs submitted a        | and atest to their completeness and accuracy. |                           | Cancel Submit                                                                                                    |
|                                             |                                               |                           |                                                                                                    |

**38** If there are no errors on the ROI, it will appear under **validated records**.

| <u>Home</u> > <u>Dash</u> > <u>Uplo</u> | > Insurer Portal - IndexROI                          |                                          |                                                                                                    |
|-----------------------------------------|------------------------------------------------------|------------------------------------------|----------------------------------------------------------------------------------------------------|
| Add ROI                                 |                                                      |                                          |                                                                                                    |
| Excel File Details                      |                                                      |                                          |                                                                                                    |
| File Name                               | Created On                                           | Created By                               | Action                                                                                                    |
| Unvalidated Records                     |                                                      |                                          | Flease Note:<br>Insurers are expected to review all unvalidated RO/s and<br>work with TSSA to resolve the error messages. Please<br>email bpv_inquiries@itssa.org for assistance. |
| TSSAID                                  | Account Name (Owner/Operator)                        | Failure Reason                           | Action                                                                                                    |
| 65052690                                | Gaurdians of the Galaxy A Div Of Guardians           | -> Error: Exempt Device                  | Edit Details Delete                                                                                                    |
| Validated Records                       |                                                      |                                          |                                                                                                    |
| TSSAID                                  | Account Name (Owner/Operator)                        | Insurance Agency                         | Action                                                                                                    |
| 100026597                               | LOTR A Div Of Erober                                 | Insurance A Div Of Insurance Testing INC | Edit Details Delete                                                                                                    |
| I have reviewed the ROIs subm           | litted and atest to their completeness and accuracy. |                                          | Cancel Submit                                                                                                    |

# **39** Check the disclaimer box and select the **"Submit to TSSA"** button to submit the validated records.

| <u>Home</u> > <u>Dash</u> > <u>Uplo</u> | > Insurer Portal - IndexROI                          |                                          |                                                                                                    |
|-----------------------------------------|------------------------------------------------------|------------------------------------------|----------------------------------------------------------------------------------------------------|
| Add ROI                                 |                                                      |                                          |                                                                                                    |
| Excel File Details                      |                                                      |                                          |                                                                                                    |
| File Name                               | Created On                                           | Created By                               | Action                                                                                                    |
| Unvalidated Records                     |                                                      |                                          | Please Note.<br>Insures are expected to review all unvalidated RO/s and<br>work with TSSA to resolve the error messages. Please<br>email bpv_inquiries@itssa.org for assistance. |
| TSSAID                                  | Account Name (Owner/Operator)                        | Failure Reason                           | Action                                                                                                    |
| 65052690                                | Gaurdians of the Galaxy A Div Of Guardians           | -> Error: Exempt Device                  | Edit Details Delete                                                                                                    |
| Validated Records                       |                                                      |                                          |                                                                                                    |
| TSSAID                                  | Account Name (Owner/Operator)                        | Insurance Agency                         | Action                                                                                                    |
| 100026597                               | LOTR A Div Of Erober                                 | Insurance A Div Of Insurance Testing INC | Edit Details Delete                                                                                                    |
| I have reviewed the ROIs subm           | nitted and atest to their completeness and accuracy. |                                          | Cancel Submit                                                                                                    |

#### 27

| Add ROI             | $\odot$                                    |                         |   |
|---------------------|--------------------------------------------|-------------------------|---|
| Excel File Details  | Great!                                     | Created By              | 2 |
|                     | OK                                         |                         |   |
| Unvalidated Records |                                            |                         |   |
| TSSAID              | Account Name (Owner/Operator)              | Failure Reason          | ۵ |
| 65052690            | Gaurdians of the Galaxy A Div Of Guardians | -> Error: Exempt Device | 1 |

## 5. Customer Service Assistance

#### **40 BPV COI Insurer Portal Assistance:**

For help navigating the BPV COI Insurer Portal, contact Customer Service at *1-877-682-TSSA (8772)* or send an email to **customerservices@tssa.org.** 

To report issues with the BPV COI Insurer Portal, please contact **bpv\_inquiries@tssa.org**.

### 41 Inventory (equipment or device) Assistance:

For questions related to inventory (equipment or device) status, device exemptions, or other technical details, contact **BPVCustomerservice@tssa.org**.

## 6. BPV COI Insurer Portal FAQs

42 For more information, refer to the **BPV COI Insurer Portal FAQs** section on the following link: https://www.tssa.org/boilers-and-pressure-vessels-faqs.

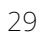